【證照填寫】流程

### (一)系助教 登入請點選左下方【Version】進入管理者登入畫面

|       | 重要公告                                                                                                    |
|-------|----------------------------------------------------------------------------------------------------|
|       | 關於本學期之學生證照幾點申請注意事項:                                                                                                    |
| Home  | 1.申讀期間:每學期開學日起3層內(將於每學期開學前公告於本校首頁及各系公告)<br>2.辦理次數:每學期辦理一次                                                                                                    |
| Login | 3.申請條件:凡「本校學生」於本校在學期間取得通過之專業證照或校外競賽獲獎申請                                                                                                    |
| Login | 日期合於申讀時間之規定(競賽資料及證照資料未登人雲科大填報条統怒無法申請)                                                                                                    |
|       | 上學期申讀認列期間:當年 02/01 ~ 07/31                                                                                                    |
|       | 下學期申請認列期間:前一年 08/01 ~ 01/31                                                                                                    |
|       |                                                                                                    |
|       | 操作步骤說明:                                                                                                    |
|       | 操作步驟說明:<br>1.點選新增證照/幾臺輸入證照閱鑑字·選取欲申請之證照·填寫生效日點·上導佐證資料·送出·列印「專業證照登錄表」·請將證照登錄表及證照正本送至系辦。                                                                                                    |
|       | 操作步骤說明:<br>1.點還新增證照/戰賽·輸入證照關鍵字·堪取欲申請之證照·填寫生效日期-上傳佐證資料·送出·列約「專業證經登錄表」-請將證照登錄表及證照正本送至系辦。<br>2.請記得點選列印證照/戰賽登錄表,並將紙本申請表證至系辦公室,申請流程才算完成。                                                                                                    |
|       | 操作步驟說明:<br>1.點選新增證惡/親養-輸人證經關鍵字-趨取欲申請之證惡·填寫主效日點-上導佐證資料·送出·列印「專業證惡登錄表」-請將證照登錄表及證照正本送至系辦。<br>2.請記得點選列印證惡/親養登錄表,並將紙本申請表送至系辦公室,申請流程才算完成。<br>3.請務必檢附證照正本與影本供業務承辦人員核對,否則不予申請。                                                                                                    |
|       | 操作步驟說明:<br>1.點選新增證經/誤賽·輸入證照閱禮李·堪取欲申請之證照·填寫主欢日點·上傳佐證資料·送出·列印「專業證照至錄表」·請將證照至錄表及證照正本送至系辦。<br>2.請記得點選列印證照/頗賽登錄表,並將紙本申請表送至系辦公室,申請流程才算完成。<br>3.請務必檢附證照正本與影本供業務承辦人員核對,否則不予申請。<br>4.請確認證照相關佐證資料已上傳至系統,如證照正、反面等。                                                                                                    |
|       | 操作步驟說明:<br>1.點選新增證經/機賽·輸入證照顏禮字·堪取欲申請之證照·填寫主效日點上傳佐證資料·送出·列印「專業證照登錄表」·請將證照登錄表及證照正本送至系辦。<br>2.請記得點選列印證照/機賽登錄表,並將紙本申請表送至系辦公室,申請流程才算完成。<br>3.請務必檢附證照正本與影本供業務承辦人員核對,否則不予申請。<br>4.請確認證照相關佐證資料已上傳至系統,如證照正、反面等。<br>5.語文證照論上傳考試成模單及學生證正面及反面。                                                                                                    |
|       | 操作步骤說明:          1.點還新增證詞/觀臺輸入證照閱讀字/邀取欲申請之證照·慎寫生效日對上傳注證資料·提出·列印「專業證經登錄表」·請將證照登錄表及證照正本送至系辦。         2.請記得點選列印證照/競臺登錄表,並將紙本申請表送至系辦公室,申請流程才算完成。         3.請務必檢附證照正本與影本供業務承辦人員依對,否則不予申請。         4.讀確認證照相關性證資料已上傳至系統,如證照正、反面等。         5.語文證照讀上傳考試成讀單及學生證正面及反面。         6.一張證照僅填寫一次專業證照登錄表,列印後即無法修改。                                                                   |
|       | <ul> <li>操作步骤說明:</li> <li>1.點還新增證稱/觀臺輸人證確閱證字-邀取款申請之證標-填寫主效日對上傳症證實料-提出-列印「專業證標登錄表」-請將證理登錄表及證照正本送至条辦。</li> <li>2.請記得點運列印證照/觀臺登錄表,並將紙本申請表送至条辦公室,申請流程才算完成。</li> <li>3.請務必檢附證照正本與影本供業務承辦人員核對,否則不予申請。</li> <li>4.請確認證照相關佐證實料已上傳至系統,如證照正、反面等。</li> <li>5.語文證照請上傳考試成績單及學生證正面及反面。</li> <li>6.一張證照僅填寫一次專業證照登錄表,列印後即無法修改。</li> <li>7.上傳證照實料若不齊全,承辦單位將邊律,請隨時留意信箱信件。</li> </ul> |

| (二) | 登入 |  |
|-----|----|--|
| • • |    |  |

| <b>~</b> 最右影藝科技大學證照系統 |                        |                                           |
|-----------------------|------------------------|-------------------------------------------|
|                       |                        | 管理者登入 Admin_Login                         |
| A Home                |                        | ▲ 親號 username                             |
| 은 Login               |                        | ▲ 密碼 password                             |
|                       |                        | 2000年1月1日日日日日日日日日日日日日日日日日日日日日日日日日日日日日日日日日 |
|                       |                        |                                           |
|                       |                        |                                           |
|                       | 帳號:職工編號<br>密碼:身分證字號後四碼 |                                           |
| Version: 1.0.0        |                        |                                           |

| 常業右影藝科技大學證照系統 |                                                                             |
|---------------|-----------------------------------------------------------------------------|
|               | 重要公告                                                                        |
| A Home        | 1.申請期間:每學期開學日起3周內(將於每學期開學前公告於本校首頁及各系公告)<br>2.辦理次數:每學期辦理一次                   |
| → Sign Out    | 3.申請條件:凡「本校學生」於本校在學期間取得通過之專業證照或校外競賽獲獎申請                                     |
| 条統管理選單        | 日期合於申請時間之規定(競賽資料及證照資料未登入雲科大填報系統窓無法申請)                                       |
| 图 個人視號資料      | 下學期中請認列期間:前一年 08/01 ~ 01/31                                                 |
| 日   證照審核 2    | 品作生题的明                                                                      |
| ★ 競賽審核 2      | 1米1トシア 後のあた ウゴー                                                             |
|               | 1.點選新增證碼/競賽·輸入證照關鍵字·遵取欲申請之證照·填寫生效日期·上傳性證資料·送出·列印「專業證預登錄表」·請將證照登錄表及證照正本送至系辦。 |

注意事項:左邊列表出現數字,代表為待審查的數量。

#### <mark>(四) 證照審查:</mark>

(<u>三) 選擇證照/競賽審查:</u>

| ✓ 業石影藝科技   | 支大學證照系統 | 證照審核 (創 | 意商品設計  | 系)                                                                                                    |     |    |             | + 退件證5 | 日本 化普查道明 |
|------------|---------|---------|--------|----------------------------------------------------------------------------------------------------|-----|----|-------------|--------|----------|
| 🔒 Home     |         |         |        |                                                                                                    |     |    |             |        |          |
| ⇒ Sign Out |         | Seq 是否  | 通過 證照名 | 語                                                                                                    | 學號  | 姓名 | 證照類別        | 系審核    | 科系       |
|            |         | + 1     | (CZPB  | EC) Chartered Zu-Ping Birthdate Eight Characters (Level-C)                                                     | 404 | 張. | 【技術證照】      | 未奢核    | 創意商品設計系  |
| 系統管理選單     |         | + 2 🗖   | 並遂暗    | 即马能轻刘的新作度王人救梁皇                                                                                                 | 101 |    | 【法術論記】      | 主态统    | 創音売見処計る  |
| 👤 個人帳號資料   |         |         |        | 1919-1919-1919-1919 - 1920 - 1920 - 1920 - 1920 - 1920 - 1920 - 1920 - 1920 - 1920 - 1920 - 1920 - 1920 - 1920 | 101 | JK | LIX/19 MEAN |        |          |
| 2   證照審核   | 2       |         |        |                                                                                                    |     |    |             |        |          |
|            |         |         |        | 退件                                                                                                    |     |    | 確定審核        |        |          |
| ★ 競賽審核     | 2       |         |        |                                                                                                    |     |    |             |        |          |
|            |         |         |        |                                                                                                    |     |    |             |        |          |
|            |         |         |        |                                                                                                    |     |    |             |        |          |

注意事項:首先確認上方顯示系所名稱正確,勾選學生點選 【退件】/【審查通過】,審核前,請點選 證照圖片,查看圖檔資訊是否與系統上相同。

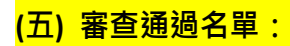

| <b>~</b> 第五影藝科技 | <b>技大學證照</b> 系統 |      |          |          |    |                                                                        |         |      |                       |  |
|-----------------|-----------------|------|----------|----------|----|------------------------------------------------------------------------|---------|------|-----------------------|--|
| *               |                 | 已審核證 | 5照 (創意商) | 品設計系)    |    |                                                                        |         |      | 十 適照審核                |  |
| A Home          |                 | Sec  | 冬露枝(     | 17135 42 | 中部 | 2001日 夕報                                                               | 815.5ak | 掛力   | 222 FE 光石 Cri         |  |
| ⇒ Sign Out      |                 | + 1  |          | 1007種642 | 送件 | ब्द्रास टाक्ष<br>(CZPBEC) Chartered Zu-Ping Birthdate Eight Characters | 40      | x±-4 | <b>运</b> 照和<br>【技術證照】 |  |
| 系統管理選單          |                 |      |          |          |    | (Level-C)                                                              |         |      |                       |  |
| 2 個人帳號資料        |                 |      |          |          |    |                                                                        |         |      |                       |  |
| ■   證照審核        | 1               |      |          |          |    | 下載語言證明者                                                                | ¥       |      | 下載技術證照名單              |  |
| ★ 競賽審核          | 2               |      |          |          |    |                                                                        |         |      |                       |  |

注意事項:已通過審查名單,下方有 【語言證照】及【技術證照】名單下載。

#### <mark>(六) 【語言證照】及【技術證照】名單下載:</mark>

| 【 日 ち- ♂ - マ<br>福窯 常用 插入 版面配置 公式 資料 校開                                                                                                    | 創意商品設計系_專業技術證照_學生證照名單以s [相容模式] - Excel<br>檢視 描益集 POWER QUERY ACROBAT POWERPIVOT                                                                                                    | 小组 [1] × 2 → 2 × · · · · · · · · · · · · · · · · · ·                                                            |
|----------------------------------------------------------------------------------------------------|----------------------------------------------------------------------------------------------------|----------------------------------------------------------------------------------------------------|
| $\begin{array}{c} A^{*}aa \\ B^{*}bb \\ B^{*}bb \\$ | 砂~         管/自動換列         通用格式         ·           徑 徑         臣 跨欄置中、\$ * % , * % , * % |                                                                                                    |
| 99941,766 1¥1 7™≦≦ 1¥1<br>04 * : ∫x                                                                                                    | 1)月(7)以 1x1 1x1 1x1 1x2<br>(1)(1)(1)(1)(1)(1)(1)(1)(1)(1)(1)(1)(1)(                                                                                                    |                                                                                                    |
| A B C D E E                                                                                                    | с ні і                                                                                                    | K I M                                                                                                    |
| 1         編號 糸所         學制 學號         姓名         身分類別         是否則           2         1 創意商品設計系         四技         40         强         在學學生         否                                                                                                    | 具有原住名身分 地區 證照類別 證照名稱<br>國外 國際認証 (CZPBEC) Chartered Zu-Ping Birthdate                                                                                                    | 男 女 證照類別是否與就讀科錄相關<br>e Eight Characters (Level 1 0 否                                                            |
| 4<br>5<br>6                                                                                                    |                                                                                                    |                                                                                                    |
| 8                                                                                                    |                                                                                                    |                                                                                                    |
| 9<br>10<br>11                                                                                                    |                                                                                                    |                                                                                                    |
| 12<br>13<br>14                                                                                                    |                                                                                                    |                                                                                                    |
| 15<br>16<br>17                                                                                                    |                                                                                                    |                                                                                                    |
| 18<br>19                                                                                                    |                                                                                                    |                                                                                                    |
| 20 21 创会东只把社会审察社优级呢々第 ()                                                                                                    | ·                                                                                                    | The second second second second second second second second second second second second second second second se |
|                                                                                                    | : [4]                                                                                                    | ■ ■ ■+ 100%                                                                                                    |

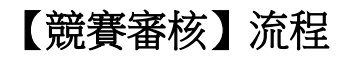

(一)競賽審核:

| <b>~</b> 崇右影藝科技大學證照系統 |           |                |           |          |        |      |            |                  |       |
|-----------------------|-----------|----------------|-----------|----------|--------|------|------------|------------------|-------|
|                       | 競賽春核 (創意商 | 品設計系)          |           |          |        |      |            | + 退件競賽 +         | 日審宣競賽 |
| A Home                | 0.0 PC/8  |                |           | 10000    | 100100 |      |            |                  |       |
| ∃ Sign Out            | Seq 5     | と否通過           | 活動名稱      | 學藏       | 姓名     | 狀態   | <b>※審查</b> | 条所<br>(約売売日かかかな) |       |
| 糸統管理選單                |           |                | 11+       | 40       | 576.   | 2017 | 不會1次       | AND MODELS IN    |       |
|                       | 競賽編號      | R0000002       |           |          |        |      |            |                  |       |
|                       | 主辦單位      | 教育部            |           |          |        |      |            |                  |       |
| □ 證照審核 1              | 活動日期      | 2018/01/01 - 2 | 018/01/01 |          |        |      |            |                  |       |
|                       | 競賽項目      | 打字             |           |          |        |      |            |                  |       |
| A NG 31 88-13/ 2      | 個人/團體     | 個人             |           |          |        |      |            |                  |       |
|                       | 決賽是否獲獎    | 是              |           |          |        |      |            |                  |       |
|                       | 灌溉名次      | 1              |           |          |        |      |            |                  |       |
|                       | 圖月1       | 點選查看           |           |          |        |      |            |                  |       |
|                       | 圖月2       | 未上傳            | •         |          |        |      |            |                  |       |
|                       | 凝金        | 0              |           |          |        |      |            |                  |       |
|                       | 填寫人       | 뉎帆?            |           |          |        |      |            |                  |       |
|                       | 校審核       | 未審核            |           |          |        |      |            |                  |       |
|                       |           |                |           |          |        |      |            |                  |       |
|                       | + 2       | ]              | 第一屆對發票比快的 | 40402004 | 張      | 送件   | 未審核        | 創意商品設計系          |       |
|                       |           |                |           |          |        |      |            |                  | _     |
| Version: 1.0.0        |           |                | 退件        |          |        |      | 確定審核       |                  |       |

注意事項:審核前,請點選競賽圖片,查看圖檔資訊是否與系統上相同。

# (二) 競賽退件:

| <b>ぞ</b> 崇右影藝科技大學證照系統 |                    |                            |                |              |        |           |
|-----------------------|--------------------|----------------------------|----------------|--------------|--------|-----------|
|                       | 退件證照(創意商。          | 品設計系)                      |                |              |        | + 競賽審核    |
| A Home                | 0 2                |                            | lbatt dominate | 1004L Jr 807 | 131946 | 44. P     |
| ⇒ Sign Out            | Seq 聚番4%∧<br>- 1 陸 |                            | <b>退件</b> 未審核  | 第一屆對發票比快的    | 4      | <u>教育</u> |
| 糸統管理選單                | 意客編號               | R0000001                   |                |              |        |           |
| 图 個人帳號資料              | 主辦單位               | 教育部                        |                |              |        |           |
| EII 證照書核 1            | 活動日期<br>競賽項目       | 2018/01/01 - 2018/0<br>對發票 | 1/01           |              |        |           |
| ★ 競賽審核                | 個人/國體<br>決賽是否獲獎    | 個人是                        |                |              |        |           |
|                       | 獲獎名次               | 1                          |                |              |        |           |
|                       | 圖片1                | 點選查看                       |                |              |        |           |
|                       | 圖片2                | 未上傳                        |                |              |        |           |
|                       | 金額                 | 0                          |                |              |        |           |
|                       | 填寫人                | 張.                         |                |              |        |           |
|                       |                    |                            |                |              |        |           |
|                       |                    |                            |                |              |        |           |
|                       |                    |                            |                |              |        |           |

<mark>(三) 已審核競賽名單:</mark>

| -   |
|-----|
| 昏審核 |
|     |
|     |
|     |
|     |
|     |
|     |
|     |
|     |
|     |
|     |
|     |
|     |
|     |
|     |
|     |
|     |

注意事項:已通過審查名單,下方有 【競賽名單】下載。

## (四) 【競賽名單】:

| 「「「「「」」」の「「」」の「「」」の「「」」の「「」」の「「」」の「」」の「       | 「S→ ペー<br>常用 擂<br>み<br>Arial<br>ら<br>ら                | ▼<br>入 版面<br>J ▼   ⊞<br>字 | i配置<br>▼ 10<br>▼ ◇ ~ 」<br>型 | 公式 〕<br>) ▼ A <sup>*</sup><br>▲ ▼ 中2 | 資料 校<br>A <sup>★</sup> 三 三<br>5 三 三 | <ul> <li>間 検視</li> <li>三 シー</li> <li>モ モ モ 野音方式</li> </ul> | 創意商品設計<br>増益集<br>官・自動換:<br>臣 防欄置・ | H系_競赛_學<br>POWER Q<br>列<br>通用<br>中 → \$ ·<br><sub>「3</sub> | 生證照名單 xls [4<br>UERY ACRC<br>格式<br>・ % ・ * 00 4<br>數値 | 目容模式] - Excel<br>BAT POWEI<br>マ<br>ジ<br>設定格式化;<br>ら除件・ | RPIVOT<br>相式化為 儲<br>表格 ← 格<br>様式 | 小組 中日 一日 一日 一日 一日 一日 一日 一日 一日 一日 一日 一日 一日 一日 | 副除 格式                    | ∑ · A<br>Z<br>型 · Z<br>排序與<br>《 · · · · · · · · · · · · · · · · · · · | ←? 下            Fanrel | Di * |
|-----------------------------------------------|-------------------------------------------------------|---------------------------|-----------------------------|--------------------------------------|-------------------------------------|------------------------------------------------------------|-----------------------------------|------------------------------------------------------------|-------------------------------------------------------|--------------------------------------------------------|----------------------------------|----------------------------------------------|--------------------------|-----------------------------------------------------------------------|------------------------|------|
| A1<br>1 編號<br>2 3                             | <ul> <li>▼ :</li> <li>素所</li> <li>1 創意商品設計</li> </ul> | C<br>學制<br>系 四技           | f∝<br>●<br>學號<br>4(         | 編號<br>上<br>姓名                        | ►<br>活動類別<br>教育部                    | G<br>活動主辦單位<br>教育部                                         | H<br>活動名稱<br>打字                   | ー<br>競賽項目<br>打字                                            | J<br>個人/團體競賽<br>個人                                    | K<br>是否決赛獲獎<br>是                                       | L<br>獲獎名次<br>1                   | M<br>活動開始日<br>2018/01/01                     | N<br>活動結束日<br>2018/01/01 | 0<br>競賽項目是否與<br>否                                                     | P Q<br>與就讀科素相關         |      |
| 5<br>6<br>7<br>8<br>9<br>10<br>11<br>12<br>13 |                                                       |                           |                             |                                      |                                     |                                                            |                                   |                                                            |                                                       |                                                        |                                  |                                              |                          |                                                                       |                        |      |
| 14<br>15<br>16<br>17<br>18<br>19<br>20<br>21  | )創意                                                   | 商品設計系                     | 專業技術調                       | 登照名單                                 | (+)                                 |                                                            |                                   |                                                            |                                                       | : 1                                                    |                                  |                                              |                          |                                                                       |                        |      |